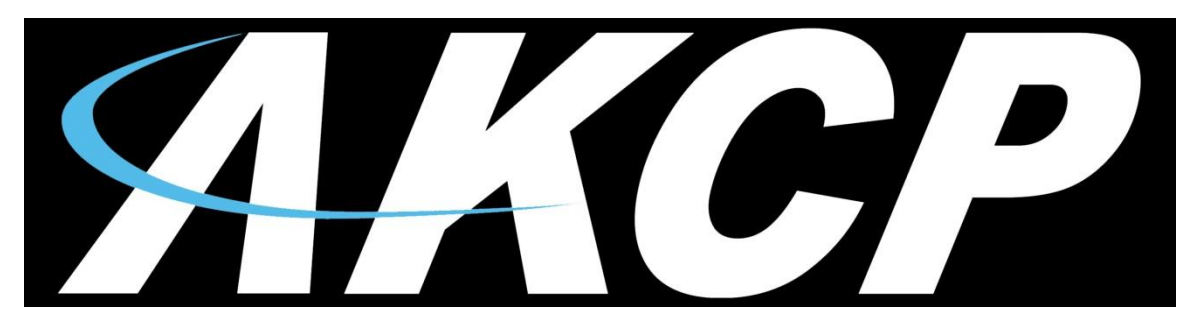

www.AKCP.com

## Air Velocity Transmitter Quick Start Guide SP+

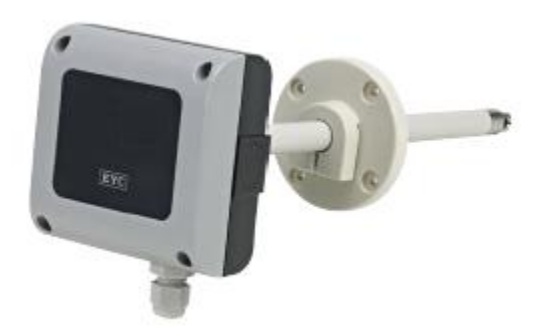

Help Version updated till firmware 1.0.5233

Copyright © 2020, AKCess Pro Limited

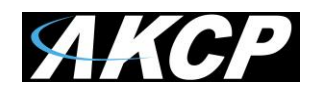

## What is the AKCP Air Velocity Transmitter?

AKCP offers this air velocity sensor or transmitter as a sensor that is designed to be mounted in air vents or air intake or outtake cooling ducts.

This sensor can measure the percentage of airflow and this reading can be displayed on our sensorProbe+ base units web interface. The measurements can also be graphed over time.

## **Installation and Setup**

The first step in setting up the air velocity sensor would be to mount the sensor in the air duct using the instructions included in the packaging for the sensor.

Next you would connect the RJ-45 connector from the sensor to the Intelligent Sensor port at the back of the SPX+ / SP2+ base unit.

Now login to the unit's web interface as the admin and proceed as follows:

| 🕺 System Name 🗙 🕂                                 |                                       |                          | - D >                    | < |
|---------------------------------------------------|---------------------------------------|--------------------------|--------------------------|---|
| ← → C ▲ Not secure   192.168.0.1                  | 00/app.html#/monitoring               |                          | ☆ 😶                      | : |
| ≡ <b>///// SP2+</b>                               |                                       |                          |                          |   |
| DEVICES WORKSPACE MAPS                            | 🜒 Workspace > 🔴 Summa                 | ary 🗸 🕂                  | <b>\$</b> ∳ □ ×          |   |
| Q Search                                          | System Name (System Location)         |                          | [] ×                     | - |
| 🔚 System Name (192.168.0.100)                     | ↑ Unit<br>SPX+                        | ↑ Name                   | Value Status             |   |
| Hodule 0 - 4x Sensor Ports                        | Module 0 - 4x Sensor Ports            | Digital Voltmeter Port 1 | 0 % (Volts) Low Critical |   |
| Internal Sensors                                  | + Internal Sensors                    | $\wedge$                 | Off                      |   |
| Virtual Sensors                                   | Virtual Sensors                       |                          | Connected                |   |
|                                                   |                                       |                          |                          |   |
| 192.168.0.100/app.html#/sensor?host=0&board=21474 | 479552&sensor=0 Copyright 2020   AKCP | All Rights Reserved      | Version: 1.0.523         |   |

After logging into the base unit's web interface open the Summary page. The sensor will first be auto detected as the Digital Voltmeter and the status will be Low Critical as shown in the screen shot above.

Click on the link in the Name column, the Digital Voltmeter link.

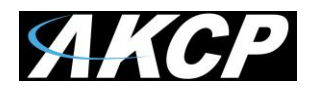

| System Name X                                   | +                                                          |                               |                       |                             | - 🗆 ×                                                                                                    |
|-------------------------------------------------|------------------------------------------------------------|-------------------------------|-----------------------|-----------------------------|----------------------------------------------------------------------------------------------------|
| $\leftarrow \rightarrow C$ A Not secure   192.1 | 68.0.100/app.html#/sensor?host=0&bo                        | ard=2147479552&senso          | r=0                   |                             | ☆ 🖯 🗄                                                                                                    |
| ≡ <b><i>AKCP</i></b> SP2+                       |                                                            |                               |                       |                             |                                                                                                    |
| Monitoring<br>Boards<br>SPX+                    | Module 0 - 4x Sensor<br>Sensors / Module 0 - 4x Sensor Por | r Ports<br>ts 🖋               |                       |                             |                                                                                                    |
| Module 0 - 4x Sensor Ports Internal Sensors     | 1<br>Auto Sense                                            | 2<br>Auto Sense               | 3<br>Auto S           | ense Au                     | 4<br>to Sense                                                                                                  |
| Virtual Sensors Modbus Device                   | Digital Voltmeter                                          | N/C                           | N/C                   | c                           | N/C                                                                                                    |
| Smart Sensor Recovery                           | Digital Voltmeter Advanced                                 | Continuous Time               | Status Text           |                             |                                                                                                    |
| Get SNMP OID                                    |                                                            | Sensor Name                   | Air Flow Sensor - Air | ·Duct #1                    |                                                                                                    |
|                                                 |                                                            | Sensor Status                 | Low Critical          |                             |                                                                                                    |
|                                                 |                                                            | Sensor Reading<br>Raw Reading | 0 % (Volts)<br>9      |                             |                                                                                                    |
|                                                 |                                                            | Sensor Currently              | Online                |                             |                                                                                                    |
|                                                 | ✓ Low Critica                                              | Low Warning                   | Normal I Hi           | gh Warning 🛛 🗹 High Critica | al de la constante de la constante de la constante de la constante de la constante de la constante de la const |
|                                                 | 0 🗲                                                        | 20 > 4                        | 0 → 60                | → 80 → 1                    | 100                                                                                                    |
| Monday, 19 October 2020 19:10:31                |                                                            | Copyright 2020   AKCP   All R | ights Reserved        |                             | Version: 1.0.5233                                                                                              |

In the Digital Voltmeter page shown above you can rename the Air Flow sensor to anything you wish and also set your thresholds for the alerts. I had already changed some settings in the example and the reason the "Air Flow" is already showing.

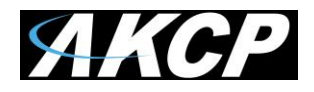

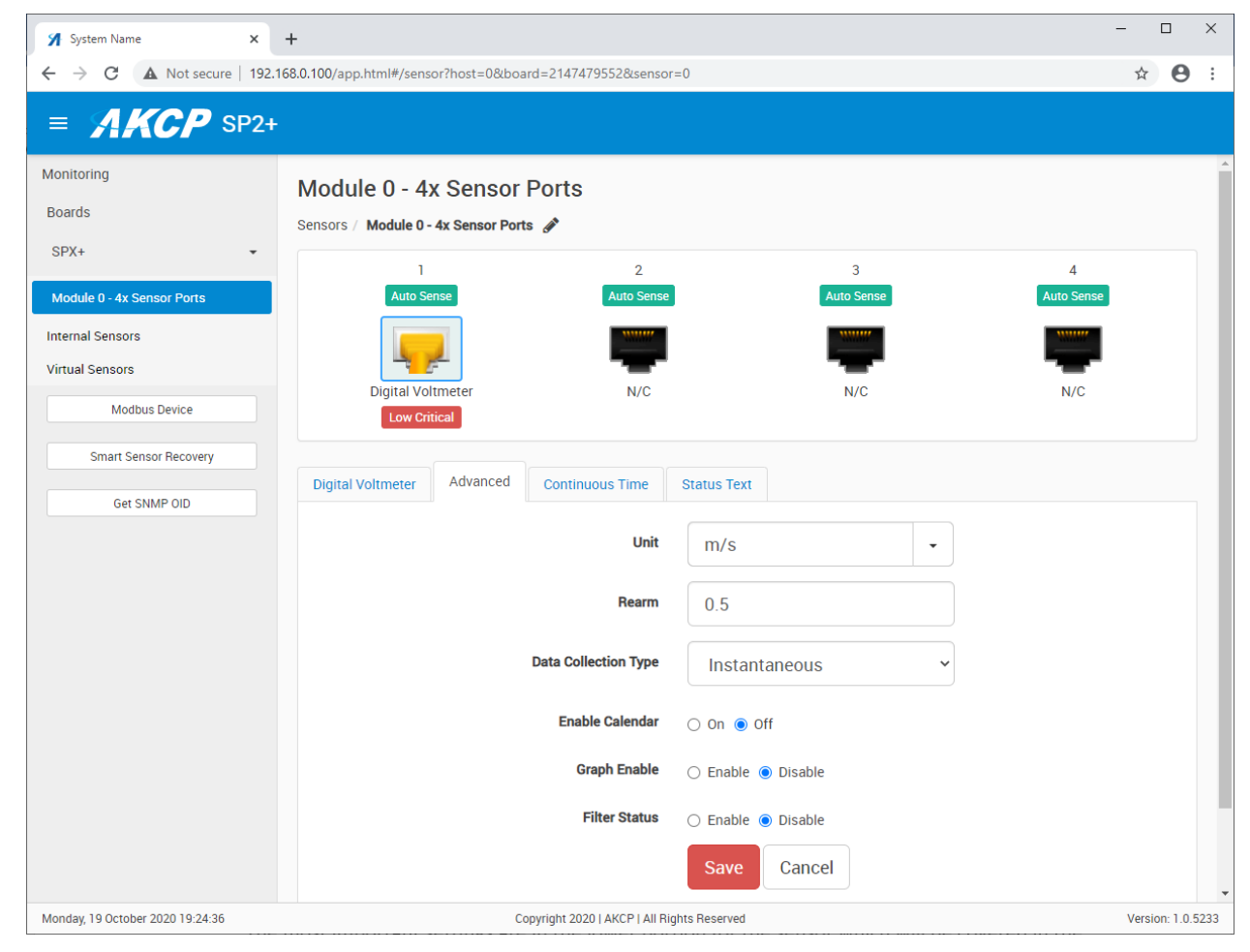

You can change the Unit from Volts to m/s as shown above.

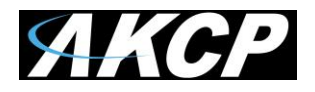

| 🖌 System Name 🗙            | +                                                                               | - 🗆 X         |
|----------------------------|---------------------------------------------------------------------------------|---------------|
| ← → C ▲ Not secure   192.1 | 68.0.100/app.html#/sensor?host=0&board=2147479552&sensor=0                      | ☆ \varTheta : |
| ≡ <b><i>AKCP</i></b> SP2+  |                                                                                 |               |
| Monitoring                 | 🗹 Low Critical 🗹 Low Warning 🛛 Normal 🗹 High Warning 🗹 High Critical            | •             |
| Boards                     | $0 \rightarrow 20 \rightarrow 40 \rightarrow 60 \rightarrow 80 \rightarrow 100$ |               |
| SPX+ •                     |                                                                                 |               |
| Module 0 - 4x Sensor Ports | Type of Scale                                                                   |               |
| Internal Sensors           |                                                                                 |               |
| Virtual Sensors            | Selected Scale (Jumper 0)                                                       |               |
| Modbus Device              | Max Scale of Sensor in Volts [ 0 to 10 ] 5                                      |               |
| Smart Sensor Recovery      |                                                                                 |               |
| Get SNMP OID               | Base Scale of Sensor in Volts [0 to 10]                                         |               |
|                            | How Many Percent at 5 Volts (Max Scale)                                         | - 1           |
|                            |                                                                                 |               |
|                            | How Many Percent at 1 Vorts (Base Scale)                                        |               |
|                            | Save Cancel                                                                     | - 1           |
|                            |                                                                                 |               |
|                            |                                                                                 |               |
|                            |                                                                                 | v             |

Some important settings are in the lower portion of the Digital Voltmeter tab.

Change the Type of Scale to Percent of Full Scale. Leave the Jumper setting at 10.

Then set the Max Scale of Sensor in Volts to 5 and the Base Scale of the Sensor in Volts to 1.

Now finally set the Percentage Max Scale to 100 and the Percentage Base Scale to 0.

Lastly, click the Save button.

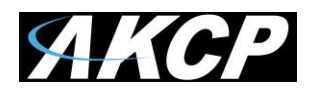

| 🕺 System Name 🗙 🕂                 |                                      |                                      |           | -            |           | ×    |
|-----------------------------------|--------------------------------------|--------------------------------------|-----------|--------------|-----------|------|
| ← → C ▲ Not secure   192.168.0.10 | 00/app.html#/monitoring              |                                      |           | ☆            | θ         | :    |
| ≡ <b>//////</b> SP2+              |                                      |                                      |           |              |           |      |
| DEVICES WORKSPACE MAPS            | Workspace > (                        | 🕒 Summary 🗸 🕂                        | \$        | ۵ 🔶          | ×         |      |
| Q Search                          | System Name (System Location)        |                                      |           |              | :: ×      | ¢ _  |
| 📇 System Name (192.168.0.100)     | ↑ Unit                               | ↑ Name                               | Value     | Status       |           |      |
| Module 0 - 4x Sensor Ports        | SPX+                                 |                                      |           |              |           |      |
|                                   | Module 0 - 4x Sensor Ports           | Air Flow Sensor - Air Duct #1        | 0 % (m/s) | Low Critical |           | ŧ    |
| Internal Sensors                  | <ul> <li>Internal Sensors</li> </ul> |                                      |           | Off          |           |      |
| Virtual Sensors                   | Virtual Sensors                      |                                      |           | Connected    |           |      |
|                                   |                                      |                                      |           |              |           |      |
|                                   |                                      |                                      |           |              |           |      |
|                                   |                                      |                                      |           |              |           |      |
| Monday, 19 October 2020 19:46:40  | Copyrig                              | ht 2020   AKCP   All Rights Reserved |           | Vers         | ion: 1.0. | 5233 |

Now we can see in the Summary screen the sensor, the reading and the status of our Air Flow.

This concludes the Air Velocity Transmitter Quick Start Guide.

Please contact support@akcp.com if you have any further technical questions or problems setting up your sensor.

Thanks for Choosing AKCess Pro!